## How to View Demand Usage in SmartHub

Log into SmartHub at: <u>https://lanescott.smarthub.coop/Login.html</u> or download the free mobile app.

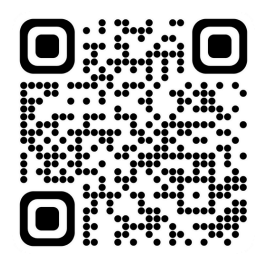

## Go to USAGE then Usage Explorer

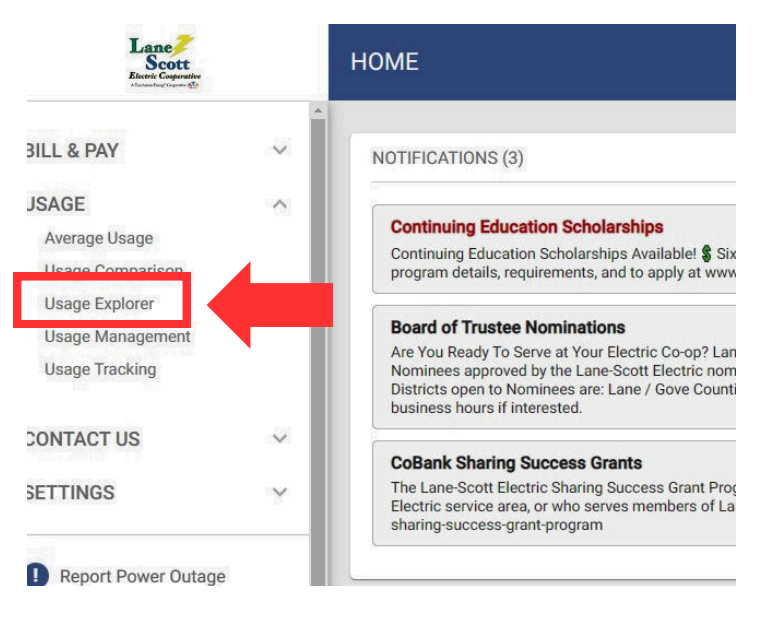

- Select the Date Range
- Select Interval to Daily
- Usage Type: Select kWh and Demand (kW) or just Demand (kW)
- Select the meter if you have multiple meters.

The demand reading is the yellow outlined bar graph. If you hover over the line, it will give you the kW reading.

There will only be a new reading if the peak demand exceeds the previous peak demand of the month. On this example, there was a peak on Feb 1, then a new peak on Feb 26.

Demand readings at this time for residential meters are only availbe daily after midnight. Instantaneous readings are not available.

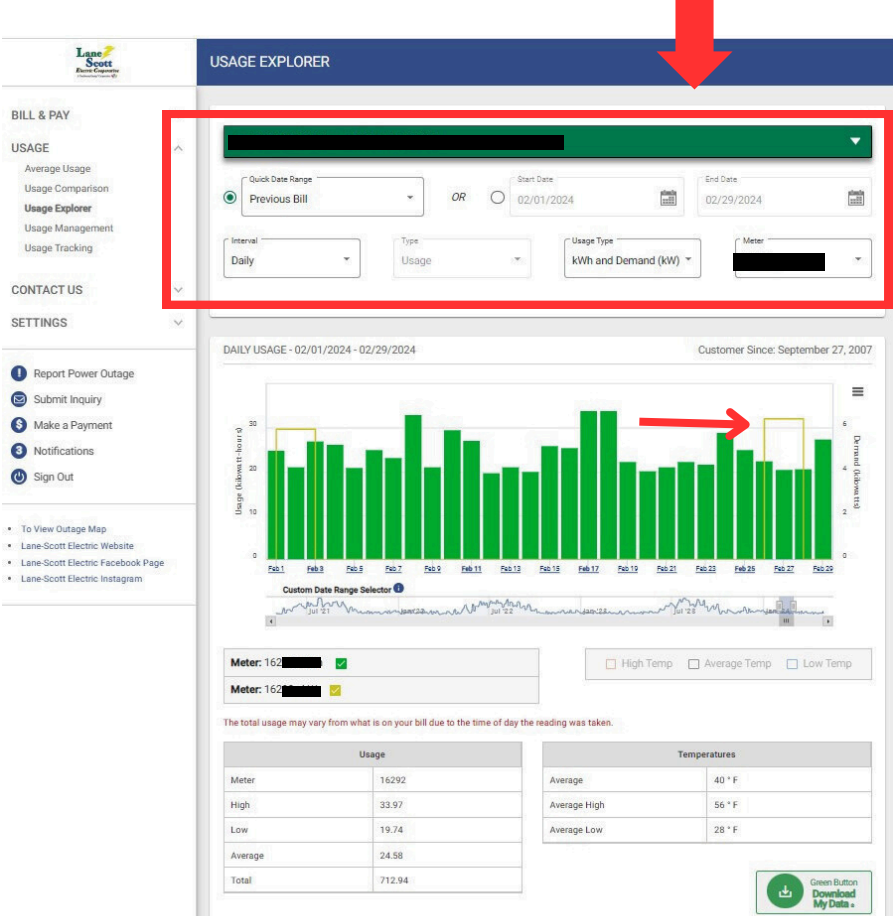